### Cài đặt và kích hoạt tài khoản trên điện thoại Android

#### 1, Tải app Cloud Softphone

- Vào CH play ấn tìm Cloud Softphone và tiến hành cài đặt về máy điện thoại.

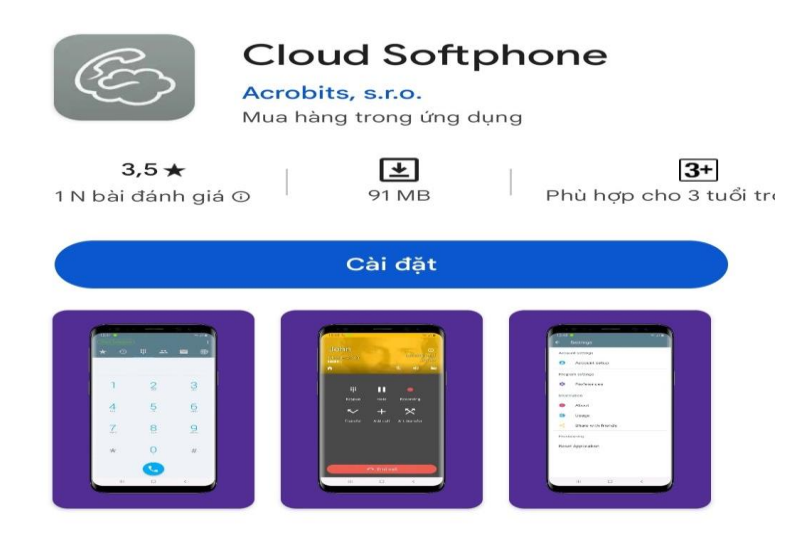

### 2, Đăng ký tài khoản

\* Đăng nhập bằng tài khoản Cloud ID và Password từ phía tổng đài cung cấp. Sau khi nhập xong thông tin thì ấn Sign

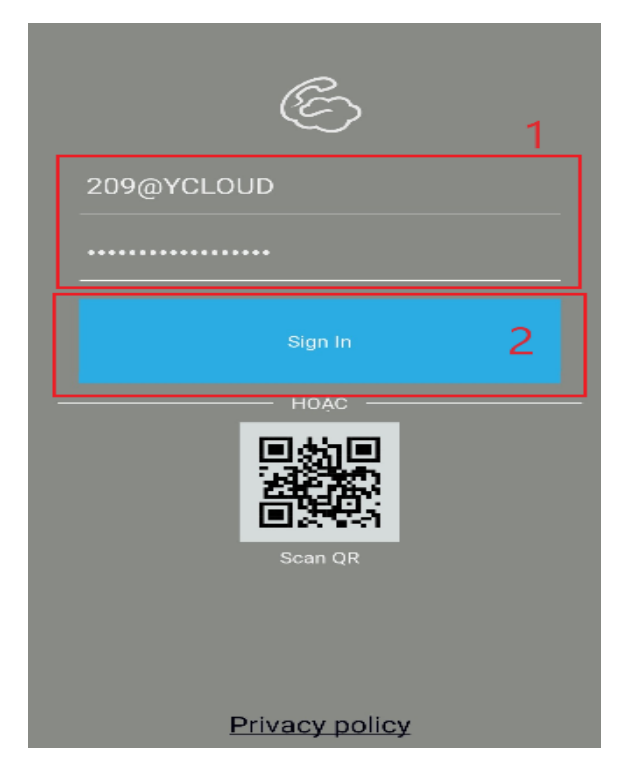

- Sau khi đăng nhập tài khoản thành công, đợi trong giây lát để xác thực đăng nhập.

| E              |
|----------------|
| 209@YCLOUD     |
|                |
| 🦳 ни́у         |
| HOẶC<br>Can QR |
| Privacy policy |

# \* Hoặc có thể chọn đăng nhập bằng quét mã QR

- Mở app Cloud Softphone và chọn phần quét mã ScanQR.

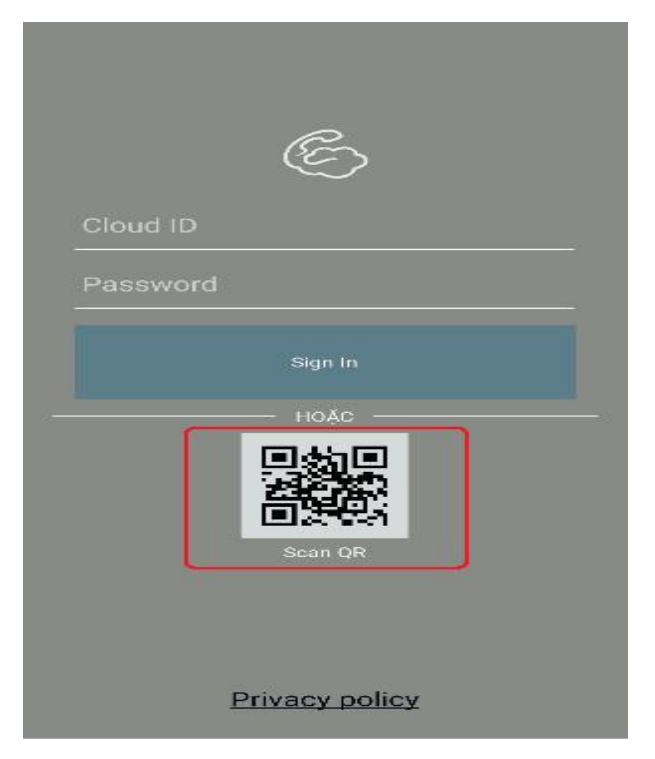

- Chọn "Trong khi dùng ứng dụng" để cấp quyền.

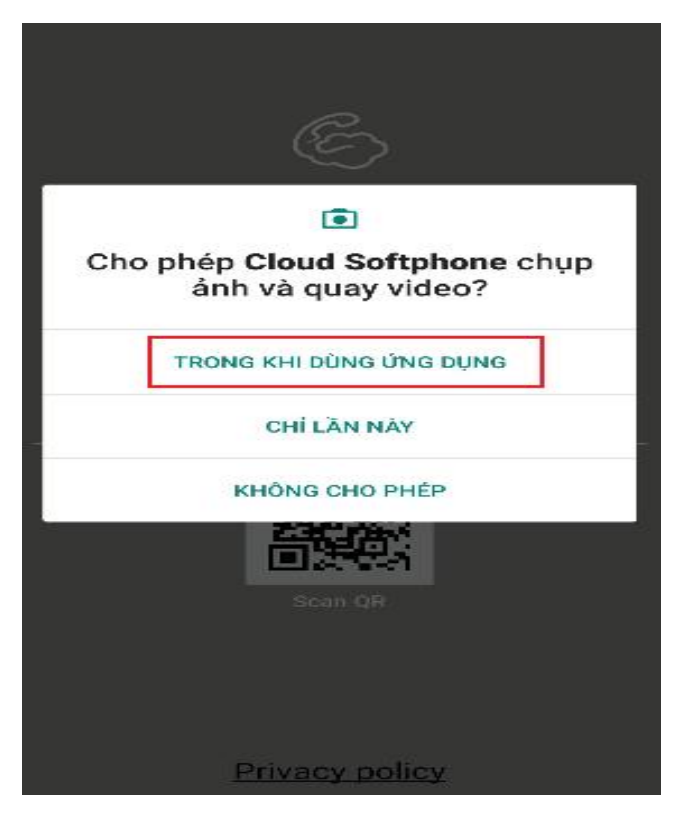

- Ấn chọn mã QR được cung cấp từ phía tổng đài.

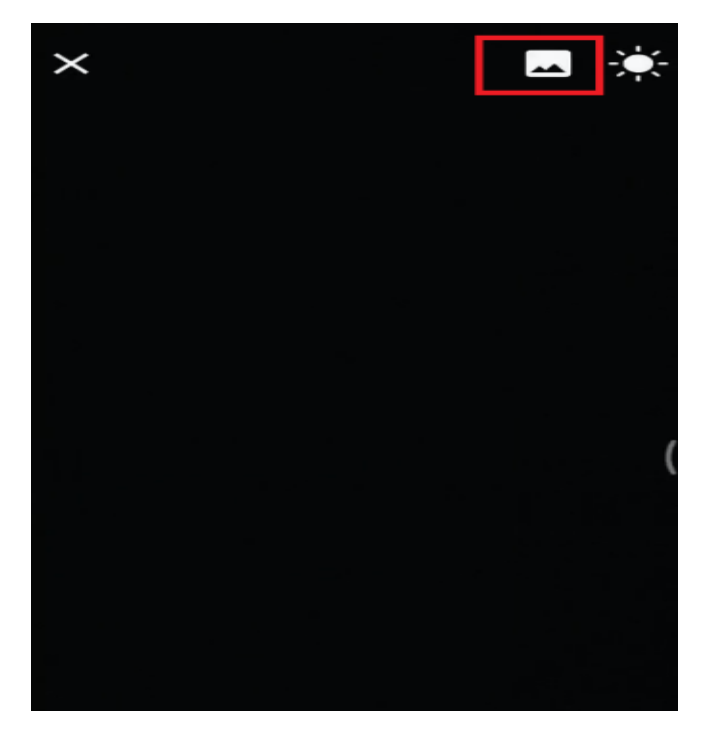

- Sau khi quét mã QR thành công, đợi trong giây lát để xác thực đăng nhập.

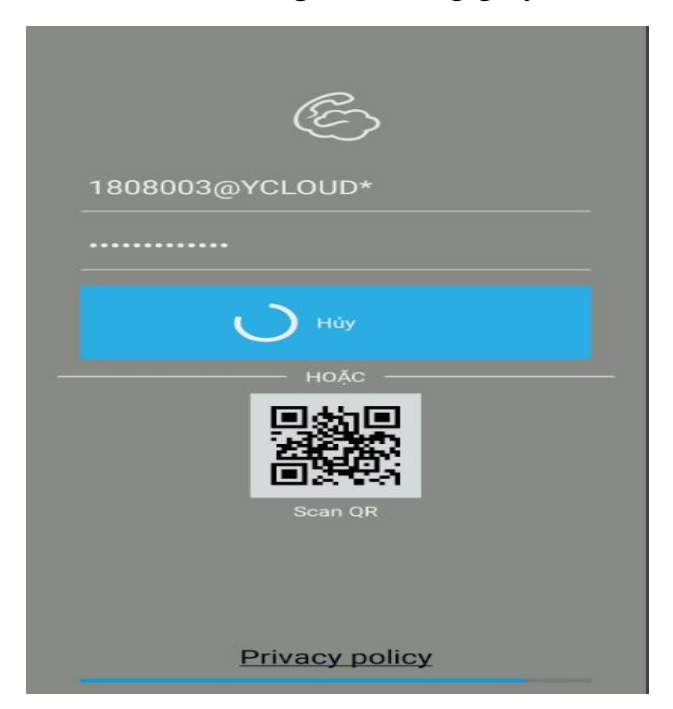

- Chọn "Tiếp theo" và "Trong khi dùng ứng dụng" để cấp Quyền truy cập Micro.

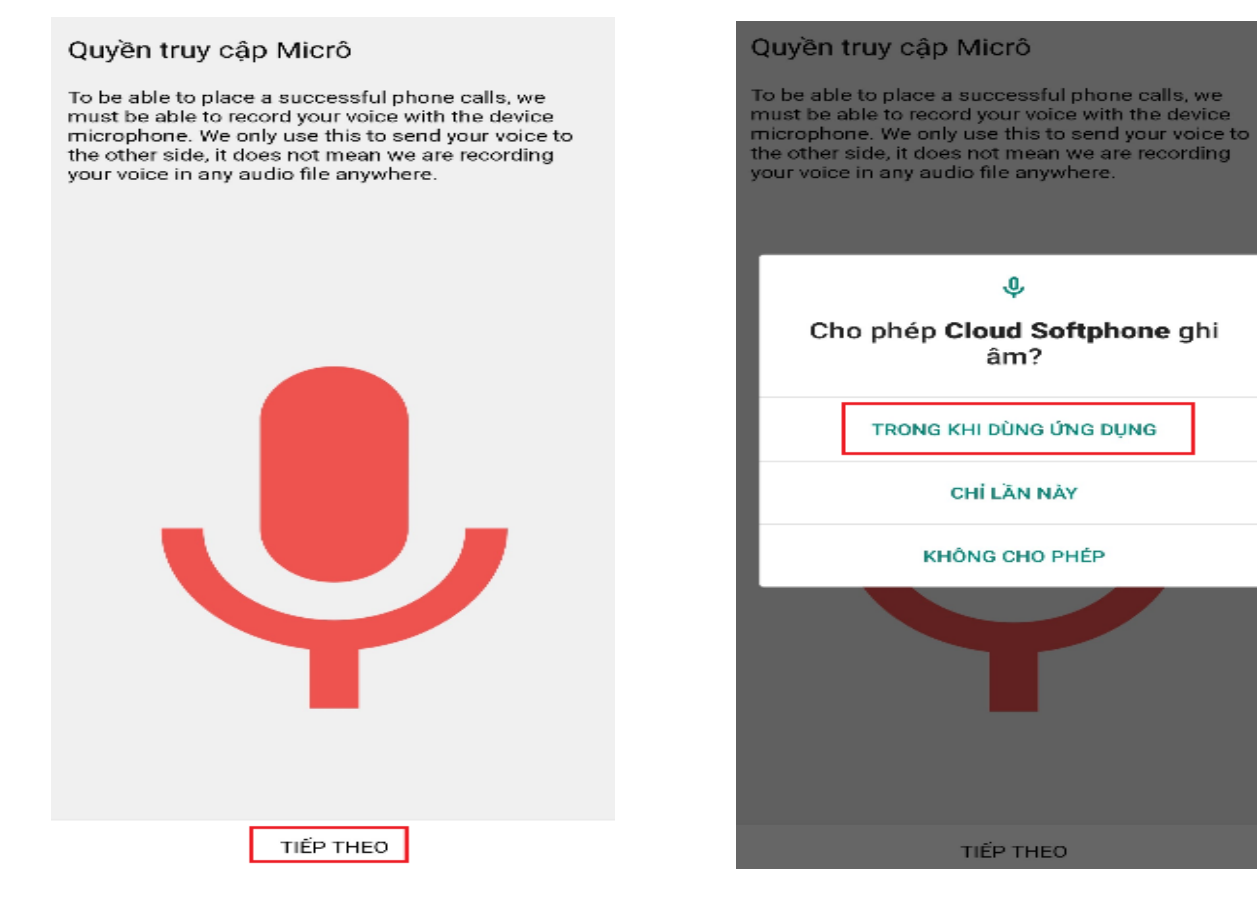

## - Chọn "Tiếp theo" và "Cho phép" để cấp quyền.

#### Phone permission

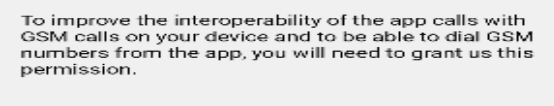

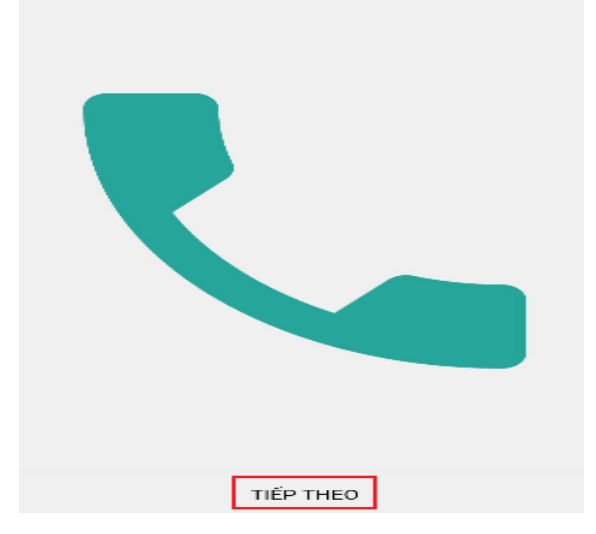

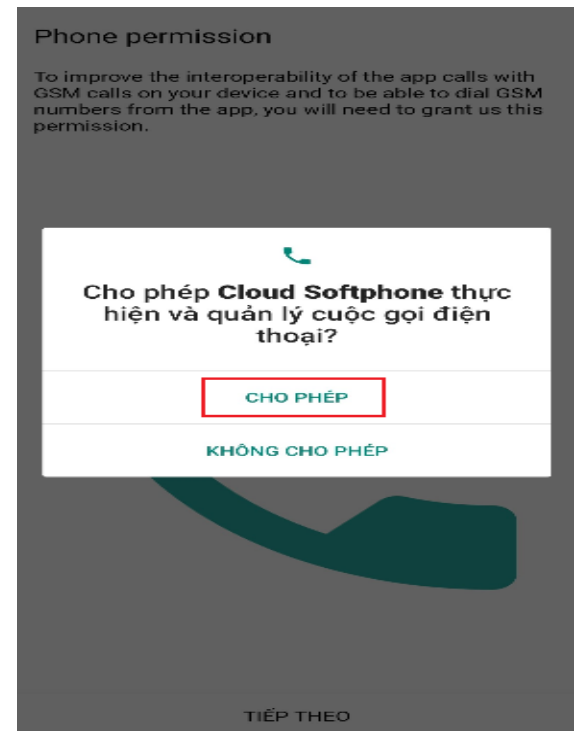

- Chọn "Tiếp theo" và "Cho phép" để cấp Quyền truy cập danh bạ.

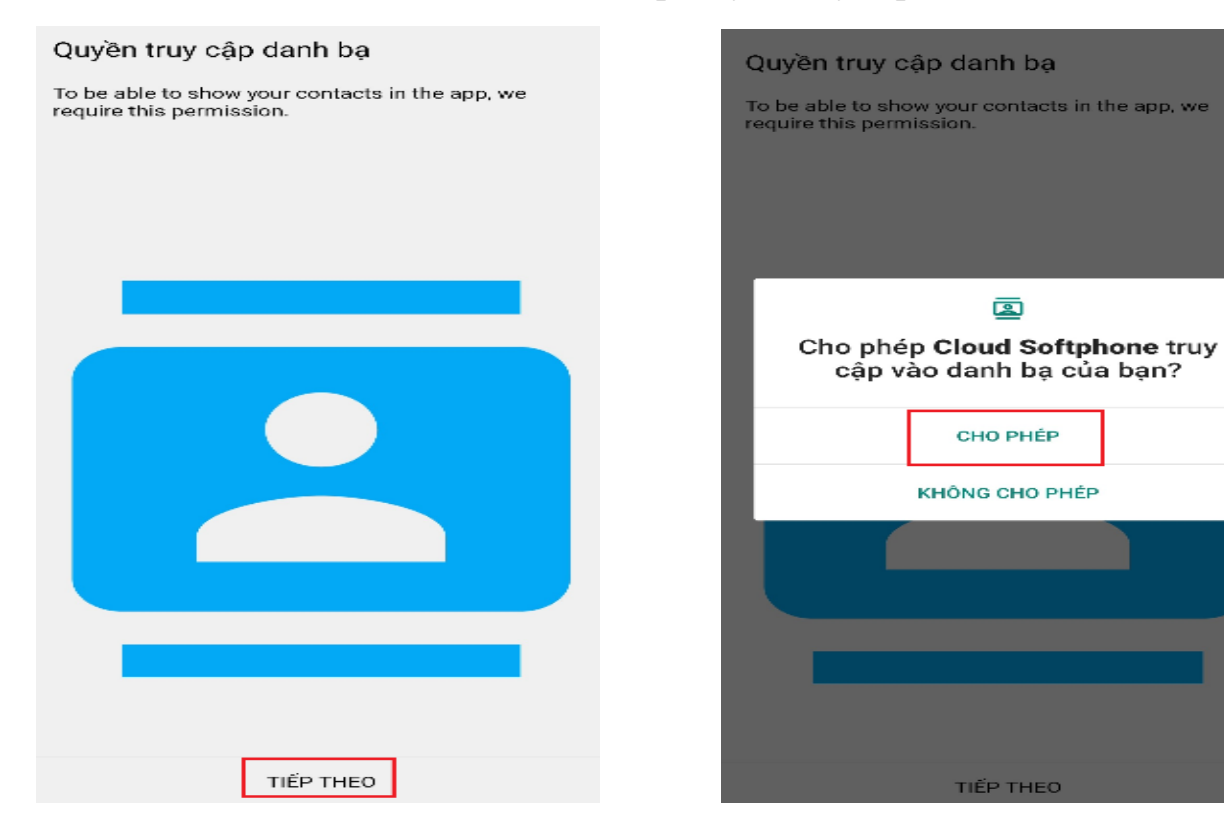

- Chọn "Tiếp theo" và "Skip"

#### Manufacturer modifications

Your device seems to be running an Android OS version with manufacturer modifications. To ensure full compatibility, we kindly ask you perform a few steps.

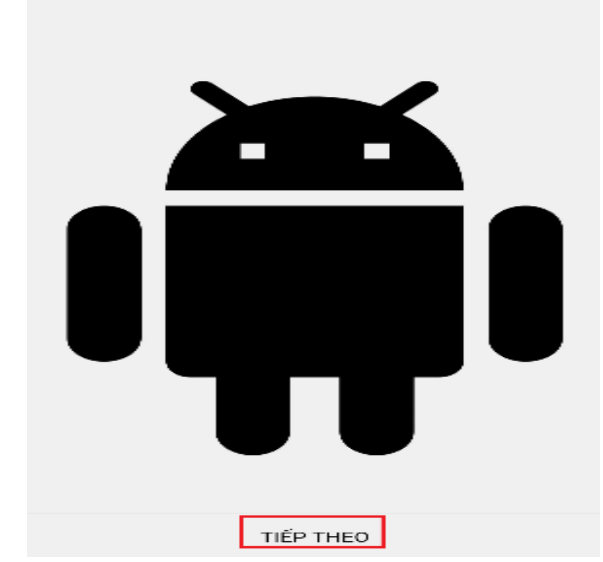

## - Chọn "Tiếp theo" và "Skip"

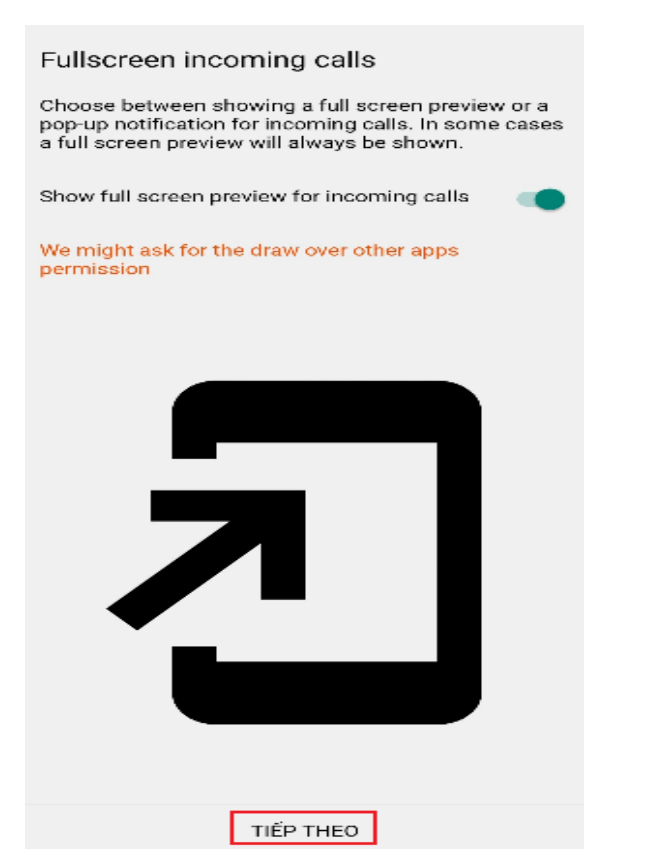

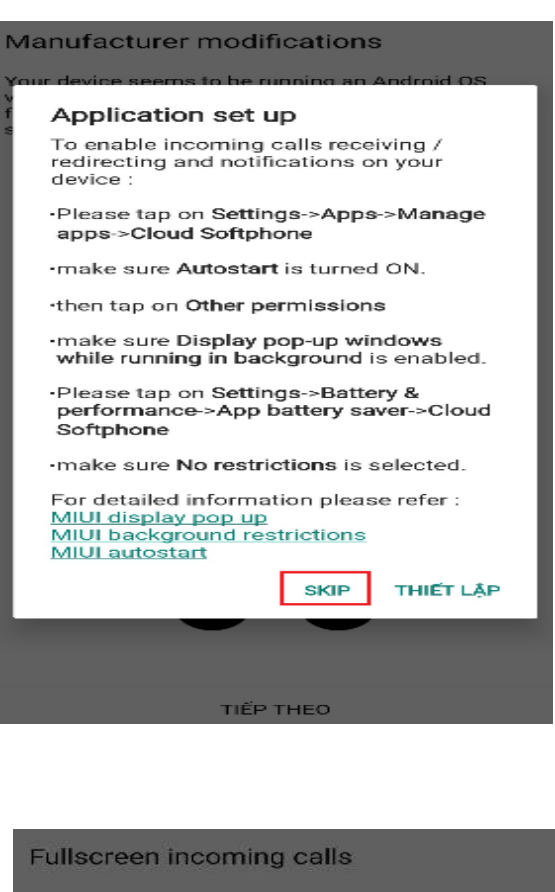

Choose between showing a full screen preview or a pop-up notification for incoming calls. In some cases a full screen preview will always be shown.

Show full screen preview for incoming calls

We might ask for the draw over other apps permission

For fullscreen incoming call notifications to work properly, we need to have the Draw over other apps permission.

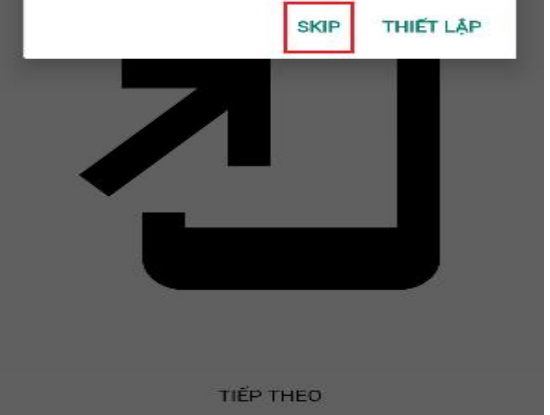

## 3, Nhập số điện thoại để gọi ra

- Đăng ký tài khoản thành công thì sẽ hiển ra màn hình để gọi. Nhập số điện thoại và kết nối cuộc gọi.

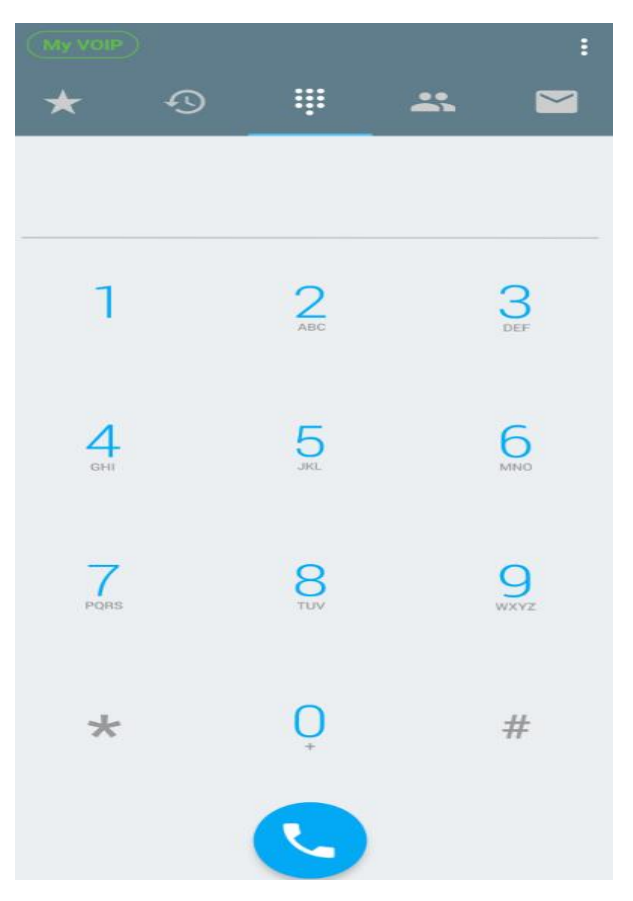

----Kết thúc quá trình cài đặt----